- 1. ช่องทางการตอบแบบวัดการรับรู้ของผู้มีส่วนได้ส่วนเสียภายนอก (EIT)
  - 1.1) ผ่านมือถือ (สแกน QR code ในโปรแกรม Line)

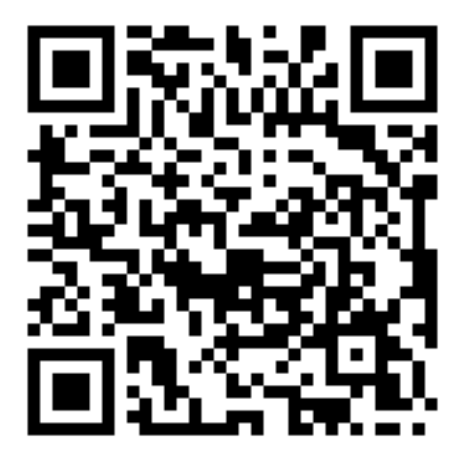

1.2) ผ่านคอมพิวเตอร์ ทางเว็บไซต์ https://itas.nacc.go.th/go/eit/oflwl2

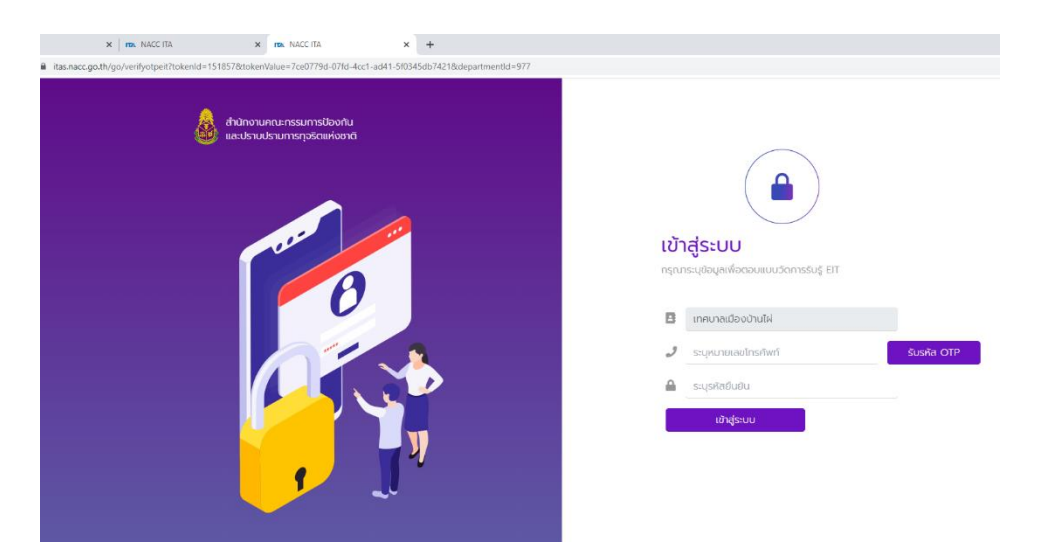

- 2. การลงชื่อเข้าสู่ระบบ เพื่อตอบแบบวัดการรับรู้ของผู้มีส่วนได้ส่วนเสียภายใน (IIT)
  - 2.1 การเข้าสู่ระบบ โดยกรอกหมายเลขโทรศัพท์มือถือ เพื่อรับรหัส OTP จากนั้นกรอกรหัส OTP

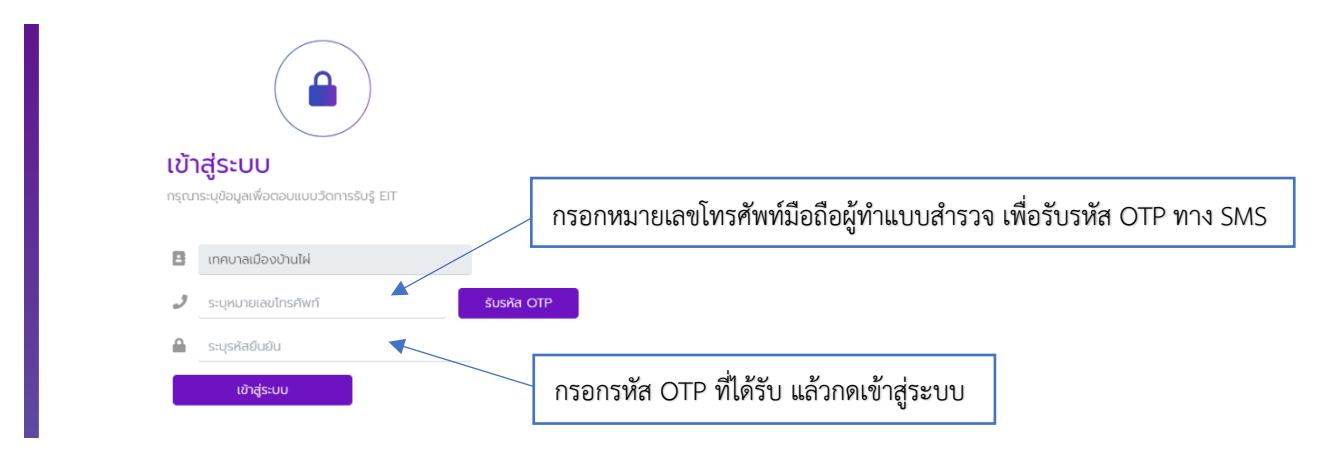

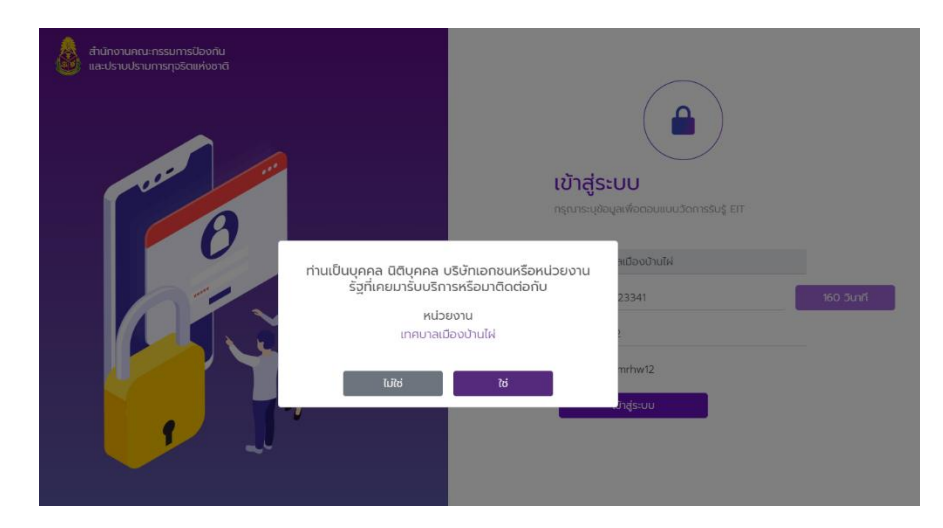

2.2 กด "ใช่" และ กด "ตกลง" เพื่อยืนยันข้อมูล

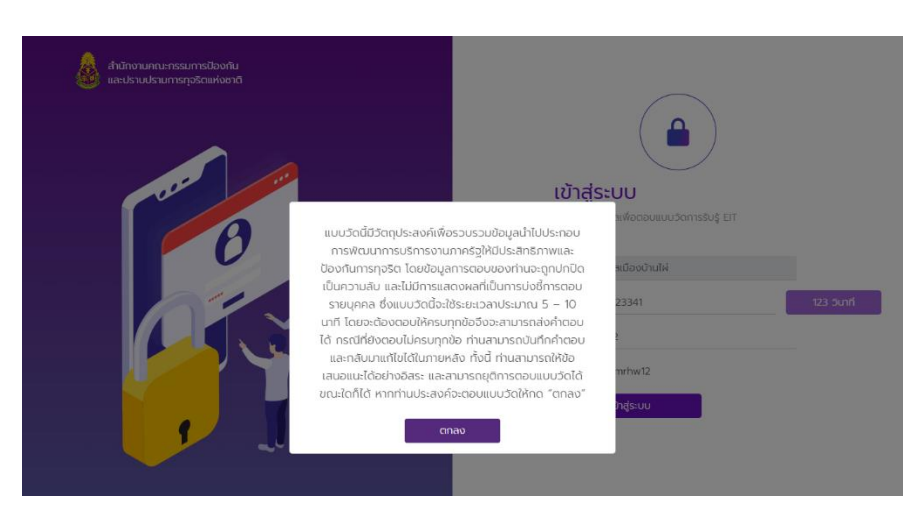

3. การทำแบบวัดการรับรู้ของผู้มีส่วนได้ส่วนเสียภายนอก (EIT)

3.1 เมื่อเข้าสู่ระบบแล้ว กดเลือกปีงบประมาณ 2566 และกดตรงสัญลักษณ์ "จัดการ" เพื่อเข้าทำแบบวัด

| NACC ITA                                         | X NACCITA X NACCIT                                                                                      | 4 × +                                                                         |         |            | ~ – © ×              |
|--------------------------------------------------|----------------------------------------------------------------------------------------------------|-------------------------------------------------------------------------------|---------|------------|----------------------|
| $\leftrightarrow$ $\rightarrow$ C $\cong$ itas.r | acc.go.th/eitreport/list                                                                                |                                                                               |         |            | G 🛍 🖻 🖈 🔲 🏔 :        |
| Line @ITAS                                       |                                                                                                    |                                                                               |         |            | 🌲 ประชาชนทั่วไป 🛩    |
| <b>11</b>                                        | ว้าแรก                                                                                                  |                                                                               |         |            |                      |
| ทำแบบสำ<br>กำแบบสำรวจ                            | รวจ / แบบวัดการรับรู้ของผู้มีส่วนได้ส่วนเสียของภาครัฐ (El                                               | Τ)                                                                            |         |            |                      |
|                                                  | แบบวัดการรับรู้ของผู้มีส่วนได้ส่วนเสียของภา<br>เทคบาลเมืองบ้านไฝ                                        | ารัฐ (EIT)                                                                    |         |            |                      |
| Ŭo                                               | มประมาณ 2566                                                                                            | • คันหา                                                                       |         |            | กดเพื่อเข้าตอบแบบวัด |
|                                                  |                                                                                                    |                                                                               |         |            |                      |
| สำตั                                             | ับ แบบรายงาน                                                                                            |                                                                               | สถาน:   | ปีที่สำรวจ | จัดการ               |
| 1                                                | แบบวัดการรับรู้ของผู้มีส่วนได้ส่วนเสียภายนอก (ส่วนที่<br>ในการดำเนินงานของหน่วยงานภาครัฐ ประจำปีงบประมา | 1) ประจำบึงบประมาณ พ.ศ. 2566 - การประเมินคุณธรรมและความไปร่งใส<br>ณ พ.ศ. 2566 | แบบร่าง | 2566       |                      |
|                                                  |                                                                                                    |                                                                               |         |            | ะกับ                 |
|                                                  |                                                                                                    |                                                                               |         |            |                      |

3.2 แบบวัดการรับรู้ของผู้มีส่วนได้ส่วนเสียภายนอก (EIT) ประกอบด้วยข้อมูล ตอนที่ 1 - ตอนที่ 3

- **ตอนที่ 1** แบบวัดการรับรู้ของผู้มีส่วนได้ส่วนเสียภายนอก จำนวน 15 ข้อคำถาม (E1 – E15)

| X III                  | NACCITA X TOX NACCITA X +                                                                                                    | v - 0 x                                                                     |
|------------------------|----------------------------------------------------------------------------------------------------|-----------------------------------------------------------------------------|
| itas.nacc.go.th/eitrep | ort/edit/6339380?assessmentId=1828/formId=3228/participantId=977                                                                                                    | G 🖏 년 ☆ 🔲 🚨 🗄                                                               |
| s                      |                                                                                                    | 🜲 ประชาชนทั่วไป 🕶                                                           |
| 🔳 หຜ້າແຮກ              |                                                                                                    |                                                                             |
| ทำแบบสำรวจ / แบบวัด    | การรับรู้ของผู้มีส่วนได้ส่วนเสียของภาครัฐ (EIT) / แบบวัดการรับรู้ของผู้มีส่วนได้ส่วนเสียภายนอก (ส่วนที่ 1) ประจำปังบประมาณ พ                                                                                     | R. 2566                                                                     |
|                        |                                                                                                    |                                                                             |
|                        | แบบวัดการรับรู้ของผู้มีส่วนได้ส่วนเสียภายนอก (ส่วนที่ 1)                                                                                                    | ประจำปีงบประมาณ พ.ศ. 2566                                                   |
|                        | เทศบาลเมืองบ้านไผ่                                                                                                    |                                                                             |
|                        | ประจำปีงบประมาณ 2566                                                                                                    |                                                                             |
|                        | สถานะ : 🗋 แบบร่าง                                                                                                    | )                                                                           |
|                        |                                                                                                    |                                                                             |
|                        | 🗧 🚺 ดอนที่ 1 แบบวัดการรับรู้ของผู้มีส่วนได้ส่วนเสียภายนอก [ 2] ตอนที่ 2                                                                                                    | ADIUĂQL (3) QOUĂ 3 VOUATOL (→)                                              |
| ¢                      | 6 ຄຸດນການກາຣດຳເດີມນາມ                                                                                                    | 🕖 ประสิทธิภาพการสี. 🚯 การปรับปรุงการทำ.                                     |
|                        |                                                                                                    | a •                                                                         |
| ປ້ວ                    | ประเด็นการตรวจ                                                                                                    | กดเลอกคาตอบ                                                                 |
| E1                     | หน่วยงานปฏิปัติหรือให้บริการแก่ท่าน เป็นไปตามขั้นตอนและระชะเวลา มากน้อยเพียงใด *                                                                                                    | Uperfiqors50iJdiae<br>Upe<br>Unn<br>Unnfiqo                                 |
| ນ້ອ                    | ประเด็นการตรวจ                                                                                                    | คำตอบ                                                                       |
| E2                     | หน่วยงานปฏิบัติหรือให้บริการแก่ท่าน อย่างเป็นธรรมและไม่เลือกปฏิบัติ มากน้อยเพียงใด "                                                                                                    | ) น้อยที่สุดหรือไม่มีเลย<br>) น้อย<br>) มาที่สุด                            |
| ข้อ                    | ประเด็นการตรวจ                                                                                                    | คำดอบ                                                                       |
| E3                     | หน่วยงามปฏิปัติหรือให้บริการแก่ท่าน โดยปุงผลสัมฤทธิ์ และรับผิดชอบต่อหน้าที่ มากน้อยเพียงใด "                                                                                                    | <ul> <li>น้อยที่สุดหรือไม่มีเลย</li> <li>น้อย</li> <li>มากที่สุด</li> </ul> |
| ປັວ                    | ประเด็นการตรวจ                                                                                                    | คำตอบ                                                                       |
| E4                     | ในช่วง 1 ปีที่ผ่านมา ท่านเคยถูกเข้าหน้าที่เรียกรับเงิน กรัพย์สิน ของขวัญ ของทำนัล หรือผลประโยชน์ (นอกเหนือจากที่กฎหมาย<br>กำหนด เช่น ค่าธรรมเนียม ค่าปริม) เพื่อแลกกับการปฏิบัติงามหรือให้บริการแก่ท่าน หรือไป * | τωσ<br>σ                                                                    |
| ข้อ                    | ประเด็มการตรวจ                                                                                                    | คำตอบ                                                                       |
| ES                     | หน่วยงานมีการทำงาน หรือโครงการต่าง ๆ เพื่อให้เกิดประโยชน์แก่ประชาชนและส่วนรวม มากน้อยเพียงใด *                                                                                                    | นอยที่สุดหรือไม่มีเลย<br>นอย<br>มาก<br>มากที่สุด                            |

## - **ตอนที่ 2** ความคิดเห็นและข้อเสนอแนะต่อหน่วยงาน จำนวน 1 ข้อคำถาม

| ×   mu                                                                                                    | NACC ITA                        | X NACCITA X                           | +                                               |                 |             |   |    | v -     | - 6       | × |
|----------------------------------------------------------------------------------------------------|---------------------------------|---------------------------------------|-------------------------------------------------|-----------------|-------------|---|----|---------|-----------|---|
| itas.nacc.go.th/eitrepo                                                                                                    | rt/edit/6339380?assessmentId=   | =182&formId=322&participantId=977     |                                                 |                 |             | G | 80 | 6 \$    |           |   |
| 5                                                                                                    |                                 |                                       |                                                 |                 |             |   |    | ประชาชน | มทั่วไป - | 8 |
| ≡ หน้าแรก                                                                                                    |                                 |                                       |                                                 |                 |             |   |    |         |           |   |
| กำแบบสำรวจ / แบบวัดก                                                                                                    | าารรับรูของผู้มีส่วนได้ส่วนเสีย | ของภาครัฐ (EIT) / แบบวัดการรับรู้ของ  | งผู้มีส่วนได้ส่วนเสียภายนอก (ส่วนที่ 1) ประจำนี | ปีงบประมาณ พ.ศ. | 2566        |   |    |         |           |   |
| เบบวัดการรับรู้ของผู้มีส่วนได้ส่วนเสียภายนอก (ส่วนที่ 1) ประจำปีงบประมาณ พ.ศ. 2566<br>เทศบาลเมืองบ้านไผ่<br>ประจำขึงขประเภณ 2566<br>สถานะ : โ แบบร่าง<br>(๔) ดอนที่ 1 แบบวัดกาะ ๔) ดอนที่ 2 ความคิดเค็นและชังเสนอแนะต่อหปวยงาม ๔) ดอนที่ 3 ช่อนุลก์วโะ → |                                 |                                       |                                                 |                 |             |   |    |         |           |   |
|                                                                                                    | I                               |                                       |                                                 |                 |             |   |    |         |           |   |
| 00                                                                                                    | บระเดนการตรวจ                   |                                       |                                                 |                 | กาดอน       |   |    |         |           |   |
| 1                                                                                                    | ข้อเสนอแนะเพิ่มเติมต่อหน่ว      | ขยงาน เพื่อการปรับปรุงแก้ไขการดำเนินเ | านให้มีคุณธรรม ความโปร่งใส และป้องกันไม่ให้     | ห้เกิดการทุจริต | ทำตอบของคุณ |   |    |         |           |   |

## - **ตอนที่ 3** ข้อมูลทั่วไปของผู้ตอบแบบสำรวจ จำนวน 5 ข้อคำถาม

| ×   m               | NACC ITA X INAC ITA NAC                    | с па x +<br>d=322&participantId=977                                      |                                                                                                    | ✓ - の ×<br>G 間 企 ☆ □ ▲ :                  |
|---------------------|--------------------------------------------|--------------------------------------------------------------------------|----------------------------------------------------------------------------------------------------|-------------------------------------------|
| ຽ<br>≡ หน้าแรก      |                                            |                                                                          |                                                                                                    | 🌲 ประชาชนทั่วไป 🗝                         |
| ทำแบบสำรวจ / แบบวัด | กการรับรู้ของผู้มีส่วนได้ส่วนเสียของภาครัฐ | ! (EIT) / แบบวัดการรับรู้ของผู้มีส่วนได้ส่วนเสียภายนอก (ส่วนที่ 1) ประจำ | ปีงบประมาณ พ.ศ. 2566                                                                                                    |                                           |
|                     |                                            | แบบวัดการรับรู้ของผู้มีส่วนได้ส่วนเสียภายนอก                             | (ส่วนที่ 1) ประจำปีงบประมาณ พ.ศ. 2566                                                                                                    |                                           |
|                     |                                            | ไม้คือ เสมอง<br>ประจำปังบุประม                                           | าณ 2566                                                                                                    |                                           |
|                     |                                            | สถานะ : 🗋                                                                | แบบร่าง                                                                                                    |                                           |
|                     |                                            | 🤶 🚺 ตอนที่ 1 แบบวัดกา (2) ตอนที่ 2 ความคิด                               | สอนที่ 3 ข้อมูลทั่วไปของผู้ตอบแบบสำรวจ                                                                                                    |                                           |
| ข้อ                 | ประเด็นการตรวจ                             |                                                                          | คำตอบ                                                                                                    |                                           |
| 1                   | ગપ્ *                                      |                                                                          | <ul> <li>chin3h 20 0</li> <li>20 - 30 0</li> <li>31 - 40 0</li> <li>41 - 50 0</li> <li>51 - 60 0</li> <li>unin3h 60 0</li> </ul>                          |                                           |
| ข้อ                 | ประเด็นการตรวจ                             |                                                                          | คำตอบ                                                                                                    |                                           |
| 2                   | กรุณาระบุเพศของท่าน *                      |                                                                          | ชาย<br>หญิง<br>อื่น ๆ                                                                                                    |                                           |
| ປ້ວ                 | ประเด็นการตรวจ                             |                                                                          | คำตอบ                                                                                                    |                                           |
| 3                   | ระดับการศึกษา *                            |                                                                          | ประถมศึกษาหรือต่ำกว่า<br>มีธยมศึกษาหรือเทียงแท่า<br>อยุปรัญญากรีหรือเทียงแท่า<br>ปรัญญากรีหรือเทียงแท่า<br>สูงกว่าปริญญาตรี<br>อื่น ๆ                     |                                           |
| ΰð                  | ประเด็นการตรวจ                             |                                                                          | คำตอบ                                                                                                    |                                           |
| 4                   | ท่านติดต่อกับหน่วยงานนี้ในสถานะใด *        |                                                                          | <ul> <li>บุคกลท่วไป</li> <li>หป่วยงานของรัฐ</li> <li>องค์กรรุรทิง</li> <li>อื่น ๆ</li> </ul>                                                              |                                           |
| ข้อ                 | ประเด็นการตรวจ                             |                                                                          | คำตอบ                                                                                                    |                                           |
| 5                   | ท่านติดต่อกับหน่วยงานนี้ในเรื่องใด *       |                                                                          | <ul> <li>งานหลักของหน่วยงาน</li> <li>งามจัดซึ่งสร้างหรือการจัดหาพัสดุ</li> <li>งามสนับสนุน เช่น การบริหารงานบุคคล กา</li> <li>งานสนับสนุน เช่น</li> </ul> | รบริการงบประมาณ การวิจัย การประชาสัมพันธ์ |
|                     |                                            | C Uurinauusto                                                            | алиапияльсо 🔿                                                                                                    | Monday, January 9, 201                    |

\*เมื่อดำเนินการจัดทำแบบสำรวจครบถ้วนทุกข้อคำถามแล้ว ให้คลิกปุ่ม "ส่งผลการสำรวจ"

-4-